# i-Pad Quick-Start Guide

The following guide provides quick solutions to tasks on your VistaUSD-provided i-Pad.

Start the i-Pad by pressing the home button, make sure the i-Pad has been charged.

## Connecting an iPad to your Wi-Fi:

- 1. Go to Settings
- 2. Tap on "Wi-Fi"

| ngs           |       |
|---------------|-------|
| Airplane Mode |       |
|               |       |
| Bluetooth     | On    |
|               |       |
| "On"          | Wi-Fi |

- 3. Make sure Wi-Fi is set to "On"
- 4. Choose your Wi-Fi Network from the "Choose your Network" list
- 5. If a password is required, type in the password and then tap "Join" This password would have been set up by you or your internet provider and is unique to your own home. It may be located on your router.
- 6. Once connected, you should see a checkmark next to your Wi-Fi name. For more information, go to https://support.apple.com/en-us/HT202639

#### Accessing Internet:

Click the Safari app for internet access

# Accessing Canvas Student App (for your daily lessons):

- Click the Canvas App
- Click "Find My School"
- **Type in** "Vista usd" and select "Vista USD-Students/Teachers"
- Enter your username and password in the login prompt.
  - Username: 9-digit student number
  - Password: \_\_\_\_\_

# Accessing Cloud Connect:

- Go to <u>cloudconnect.vistausd.org</u>
- Enter your username and password in the login prompt.
  - Username: 9-digit student number
  - Password: \_\_\_\_\_
- From the Cloud, you can access Learning Apps.

Questions? Contact your child's school.

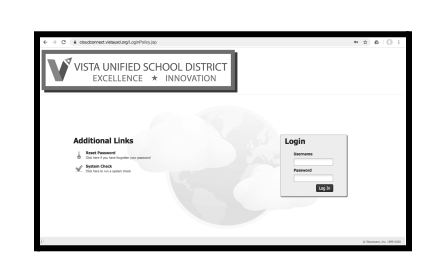

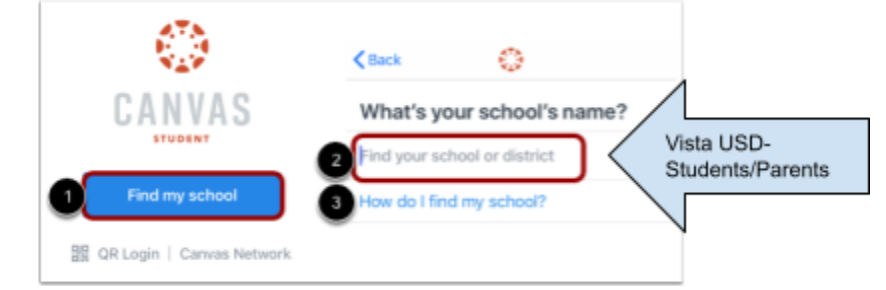

# <u>Guía rápido para i-Pad</u>

La siguiente guía proporciona soluciones rápidas a las tareas en su i-Pad proporcionado por VistaUSD.

Inicie el i-Pad presionando el botón de inicio, asegúrese de que el iPad se haya cargado.

# Conectar un iPad a su Wi-Fi:

- 1. Vaya a la configuración
- 2. Toca "Wi-Fi"

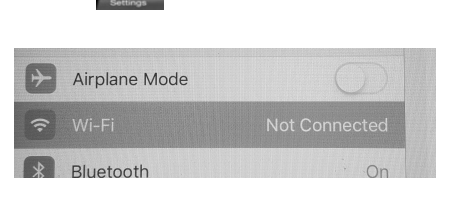

- 3. Asegúrese de que el Wi-Fi esté configurado en "Encendido"
- 4. Elija su red Wifi de la lista "Elija su red"
- 5. Si se requiere una contraseña, escriba la contraseña y luego toque "Unirse". Esta contraseña la habría configurado usted o su proveedor de Internet y es exclusiva de su propio hogar. Puede estar ubicado en su enrutador.
- 6. Una vez conectado, debería ver una marca de verificación junto a su nombre de Wi-Fi. Para obtener más información, vaya a <u>https://support.apple.com/en-us/HT202639</u>

## Accediendo a Internet:

• Haga clic en la aplicación Safari para acceder a Internet.

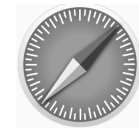

ind my scho

盟 QR Login | Canvas Network

Back

Wi-Fi

# Acceso a Canvas, Aplicación para estudiante (para lección diaria):

- Haga clic en Canvas App
- Clic en "Find My School"
- escriba "Vista usd" y seleccione "Vista USD-Students/Teachers"
- Escriba su nombre de usuario y contraseña en el indicador de inicio de sesión.
  - Nombre de usuario: Número de
    - estudiante de 9 digitos
  - Contraseña: \_\_\_\_\_

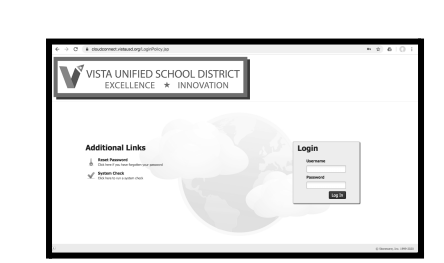

0

Vista USD-

Students/Parents

What's your school's name?

d your school or district

do I find my school

# Acceso a Cloud Connect:

- Vaya a cloudconnect.vistausd.org
- Ingrese su nombre de usuario y contraseña en la solicitud de inicio de sesión.
  - Nombre de usuario: número de estudiante de 9 dígitos
  - Contraseña: \_\_\_\_\_

Desde la nube, puede acceder a todas las aplicaciones de Google: aplicaciones de aprendizaje.